#### **GESTIONE APP MS365**

Per poter gestire le varie app con l'autenticazione OAuth2 è necessario essere in possesso delle credenziali di amministratore per accedere al pannello admin di Azure, una volta ottenute queste credenziali accedere al sito https://portal.azure.com/#home.

Entrare nel servizio di gestione Microsoft Entra ID

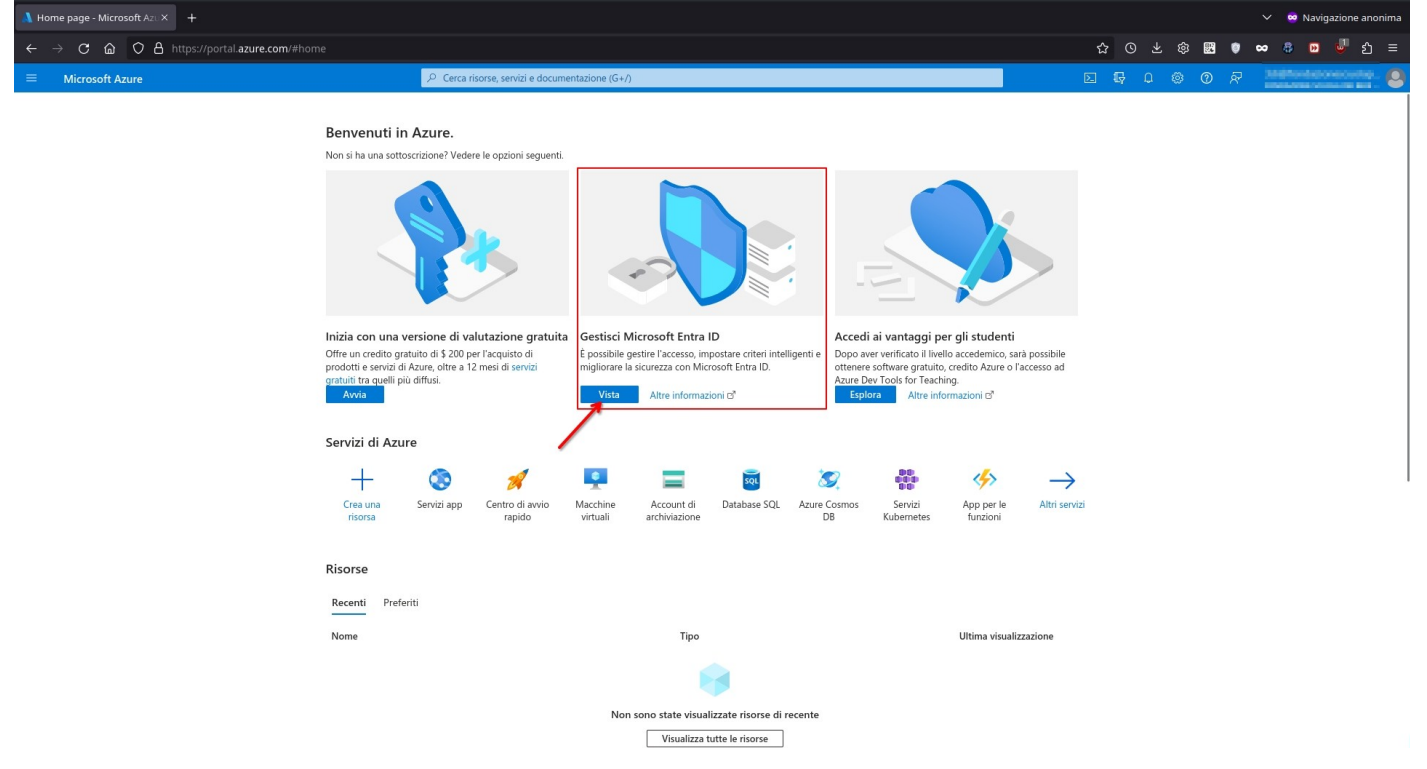

#### Cliccare su "Applicazioni" come indicato dalla freccia

| $\leftarrow \rightarrow $ C $\ $ C $\ $ A https:// | portal. <b>azure.com</b> /#view/Microsoft_AAD_IAM/ActiveDir                                          |                                                                    |                                                     |     |                                                                                               | 쇼 O 노 尊 📰 🏮                                  | ∞ 🖇 🖻 🖑 മ =                                              |
|----------------------------------------------------|----------------------------------------------------------------------------------------------------|--------------------------------------------------------------------|-----------------------------------------------------|-----|-----------------------------------------------------------------------------------------------|----------------------------------------------|----------------------------------------------------------|
| ≡ Microsoft Azure                                  | P Cerca                                                                                              | risorse, servizi e documentazione (G+/)                            |                                                     |     |                                                                                               |                                              | All Bornson and comments                                 |
| Home page >                                        |                                                                                                    | Panoramica                                                         |                                                     |     |                                                                                               |                                              | ×                                                        |
| Panoramica                                         | + Aggiungi 🗠 🛞 Gestisci i tenant 🛛 Novità                                                            | 😨 Funzionalità di anteprima 🛛 🕅 Inviare u                          | n feedback? 🗡                                       |     |                                                                                               |                                              |                                                          |
| Funzionalità di anteprima                          | Azure Active Directory è ora Microsoft Entra ID. Altr                                                | informazioni 🛛                                                     |                                                     |     |                                                                                               |                                              |                                                          |
| Diagnostica e risoluzione dei<br>problemi          | Panoramica Monitoraggio Proprietà Indic                                                              | zioni Esercitazioni                                                |                                                     |     |                                                                                               |                                              |                                                          |
| Gestione                                           | Ricerca nel tenant                                                                                   |                                                                    |                                                     |     |                                                                                               |                                              |                                                          |
| 🚨 Utenti                                           | Informazioni di base                                                                                 |                                                                    |                                                     |     |                                                                                               |                                              |                                                          |
| 🚑 Gruppi                                           |                                                                                                    |                                                                    |                                                     |     |                                                                                               |                                              |                                                          |
| 🌵 Identità esterne                                 | Nome                                                                                                 | SOLACE IEN EGELE IPTIVA CELUAU                                     | Utenti                                              | 110 |                                                                                               |                                              |                                                          |
| 🚨 Ruoli e amministratori                           | ID tenant                                                                                            | () Possienting ()                                                  | Gruppi                                              | 3   |                                                                                               |                                              |                                                          |
| Unità amministrative                               | Dominio primario                                                                                     | spetimonic it                                                      | Applicazioni                                        | 4   |                                                                                               |                                              |                                                          |
| Partner di amministratore<br>delegato              | Licenza Microsoft Entra                                                                              | .D P1                                                              | Dispositivi                                         | 2   |                                                                                               |                                              |                                                          |
| Applicazioni aziendali                             | Avvisi                                                                                               |                                                                    |                                                     |     |                                                                                               |                                              |                                                          |
| Dispositivi                                        |                                                                                                    |                                                                    |                                                     |     |                                                                                               |                                              |                                                          |
| Registrazioni app                                  | Ritiro di Microsoft Entra Connect v1                                                                 | Azure AD è ora Microsoft                                           | Entra ID.                                           | A   | Prossima deprecazione del server MFA                                                          | Eseguire la migraz                           | ione ai criteri dei metodi di                            |
| Identity Governance                                | (in precedenza AAD Connect) smetteranno di                                                           | .nect Microsoft Entra ID é il nuov<br>Directory. Non è richiesto a | o nome di Azure Active<br>Ilcun intervento da parte | _   | Eseguire la migrazione dal server MI-A<br>all'autenticazione a più fattori di Microsoft Entra | Eseguire la migrazio                         | one dei metodi di autenticazione                         |
| Proxy dell'applicazione                            | funzionare tra ottobre 2023 e marzo 2024. È<br>necessario passare a Cloud Sync o Microsoft En        | dell'utente.                                                       |                                                     |     | entro settembre 2024 per evitare impatti sul servizio.                                        | dai criteri MFA e SS<br>per evitare qualsias | PR legacy entro settembre 2025<br>i impatto sul servizio |
| Attributi di sicurezza personalizzati              | Connect v2.x.                                                                                        |                                                                    |                                                     |     |                                                                                               |                                              |                                                          |
| 🔓 Licenze                                          | Altre informazioni 🖸                                                                                 | Altre informazioni 🖾                                               |                                                     |     | Altre informazioni 🖸                                                                          | Altre informazioni I                         | 3                                                        |
| Sincronizzazione tra tenant                        |                                                                                                    |                                                                    |                                                     |     |                                                                                               |                                              |                                                          |
| Microsoft Entra Connect                            | Feed personale                                                                                       |                                                                    |                                                     |     |                                                                                               |                                              |                                                          |
| 🐖 Nomi di dominio personalizzati                   | Provare l'interfaccia di amministrazione di                                                          | c56e73cc-e268 4753 8bca                                            | -0076d21668b3                                       |     | Secure Score for Identity                                                                     | Microsoft Entra Co                           | onnect                                                   |
| Mobilità (MDM e WIP)                               | Microsoft Entra                                                                                      | Amministratore globale                                             | 6070021000D3 4                                      | 1   | 17.93%                                                                                        | Non abilitata                                |                                                          |
| Reimpostazione password                            | Proteggere l'ambiente delle identità con Micros<br>Entra ID, gestione delle autorizzazioni e molto a | ift Visualizza informazioni sul i<br>tro.                          | ruolo                                               |     | Gli aggiornamenti del punteggio di sicurezza<br>possono richiedere fino a 48 ore.             | Sincronizzazione m                           | ai eseguita                                              |

Cliccare su "Visualizza tutte le applicazioni nella directory"

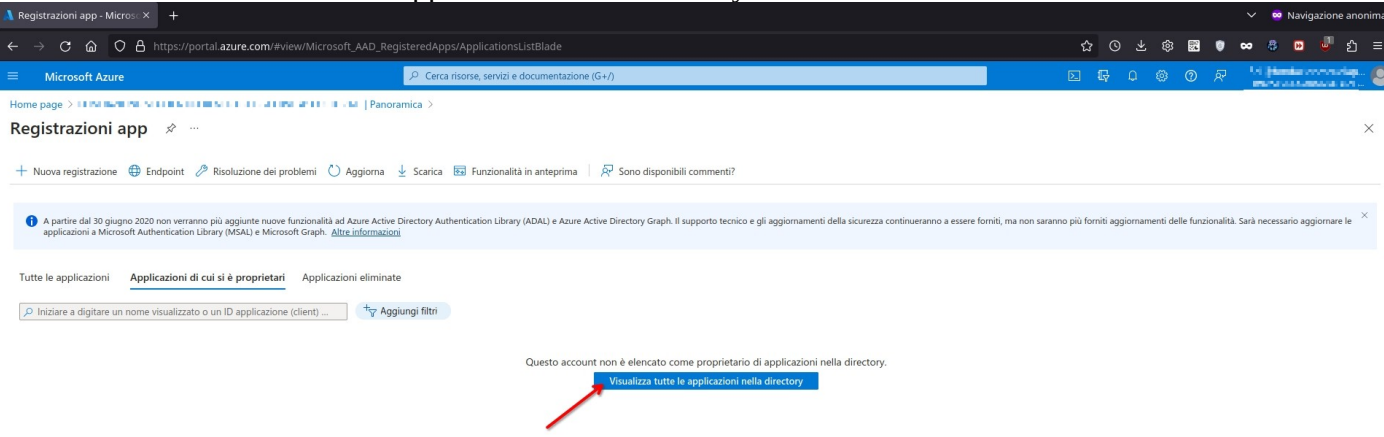

## Cliccare sul nome dell'app creata in precedenza (in questo caso DocWay)

| A Registrazioni app - Microso × +                                                                                                    |                                                                                                    |                                                                            |                                    |                   | ~           | 🥺 Navigi            | azione a               | nonima   |
|----------------------------------------------------------------------------------------------------|----------------------------------------------------------------------------------------------------|----------------------------------------------------------------------------|------------------------------------|-------------------|-------------|---------------------|------------------------|----------|
| $\leftarrow \rightarrow \mathbf{C}$ $\bigtriangleup$ $\diamond$ https://portal.azure.com/#view/Microsoft_AAD_R                                                                                                    | tegisteredApps/ApplicationsListBlade                                                                        |                                                                            | 62 O ± 6                           | 3 🕃 🛡             | 8           | 8 🕨                 | <b>6</b> 2 2           | ბ ≡      |
| ≡ Microsoft Azure                                                                                                    |                                                                                                    |                                                                            |                                    |                   | 366         | i Victoria<br>North | era ante<br>Ar present | . 0      |
| Home page > 1000022 000 00 80 2 001 20000 001 0 VTV/EV California ( Pan                                                                                                    | ioramica >                                                                                                  |                                                                            |                                    |                   |             |                     |                        |          |
| Registrazioni app 👒 \cdots                                                                                                    |                                                                                                    |                                                                            |                                    |                   |             |                     |                        | $\times$ |
| + Nuova registrazione 🔁 Endpoint 🖉 Risoluzione dei problemi 🕚 Aggiorna                                                                                                    | 🛓 Scarica 🛅 Funzionalità in anteprima   🖗 Sono disponibili commenti?                                        |                                                                            |                                    |                   |             |                     |                        |          |
| A partire dal 30 giugno 2020 non verranno più aggiunte nuove funzionalità ad Azure Acti<br>applicazioni a Microsoft Authentication Library (MSAL) e Microsoft Graph. <u>Altre informaz</u>                                                                                                    | ive Directory Authentication Library (ADAL) e Azure Active Directory Graph. Il supporto tecnico e s<br>ioni | li aggiornamenti della sicurezza continueranno a essere forniti, ma non sa | aranno più forniti aggiornamenti e | delle funzionalit | tà. Sarà ne | ecessario agg       | iornare le             | ×        |
| Tutte le applicazioni         Applicazioni di cui si è proprietari         Applicazioni ellimiti                      Applicazioni di cui si è proprietari               Applicazioni ellimiti                  // Iniziare a digitare un nome visualizzato o un ID applicazione (client)                     4 applicazioni trovate               4                 4 | ate<br>ggjungi film                                                                                         |                                                                            |                                    |                   |             |                     |                        |          |
| Nome visualizzato 1                                                                                                    |                                                                                                    | ID applicazione (client)                                                   |                                    | Data di cr        | ↑↓ C        | ertificati e s      | segreti                |          |
| As destroisonal sIAAN                                                                                                    |                                                                                                    | Contract of the Contract of the Second                                     |                                    | 11/1/2024         | e           | Current             |                        |          |
| DocWay 🔶                                                                                                    |                                                                                                    | MARKED AND AN A REPORT OF THE OWNER                                        |                                    | 29/1/2024         |             | Current             |                        |          |
| <ul> <li>Mysteriolity</li> </ul>                                                                                                    |                                                                                                    | di Alike da Martina Calendario, 196                                        |                                    | 17/1/2024         |             |                     |                        |          |
| sou LDN Dis Unitably dism                                                                                                    |                                                                                                    | HERVERY CONSISTENCE NAMED IN                                               |                                    | 17/1/2024         |             | -                   |                        |          |
|                                                                                                    |                                                                                                    |                                                                            |                                    |                   |             |                     |                        |          |

#### Verranno visualizzate le info dell'app, cliccare sulla sezione nel menu a sinistra "Autorizzazioni API"

| 🔥 DocWay - Microsoft Azure 🛛 🕂 🕂          |                                                                                                    |                                                                                                    |                                                                                                    | 🗸 🙁 Navigazione anonima |
|-------------------------------------------|----------------------------------------------------------------------------------------------------|----------------------------------------------------------------------------------------------------|----------------------------------------------------------------------------------------------------|-------------------------|
| ← → C @ O A https://por                   | tal. <b>azure.com</b> /#view/Microsoft_AAD_RegisteredApps/ApplicationMenuBlade/~/Overview/appld                                                                 |                                                                                                    | ise 🔂 🗘 🌣 🖼 🏮                                                                                                    | ∞ 🖇 😕 💆 එ =             |
| ≡ Microsoft Azure                         |                                                                                                    |                                                                                                    | R 0 0 7                                                                                                    | научески слуг.          |
| Home page > #CHEAL CHAINE ALL             | Panoramica > Registrazioni app >                                                                                                    |                                                                                                    |                                                                                                    |                         |
| 🜉 DocWay 🖉 …                              |                                                                                                    |                                                                                                    |                                                                                                    | ×                       |
| ∠ Cerca «                                 | 📋 Elimina                                                                                                    |                                                                                                    |                                                                                                    |                         |
| Panoramica                                | 👔 Il feedback degli utenti su Microsoft Identity Platform (in precedenza Azure AD per sviluppatori) è molto appre                                               | zzato. →                                                                                                    |                                                                                                    |                         |
| n Avvio rapido                            |                                                                                                    |                                                                                                    |                                                                                                    |                         |
| 🚀 Assistente all'integrazione             |                                                                                                    |                                                                                                    |                                                                                                    |                         |
| Gestione                                  | Nome visualizzato : DocWay                                                                                                    | Credenziali client :                                                                                                    | 0 certificato, 1 segreto                                                                                                    |                         |
| Personalizzazione e proprietà             | ID applicazione (client) : ::::::::::::::::::::::::::::::::::                                                                                                   | URI di reindirizzamento :                                                                                                    | Aggiungi un URI di reindirizzamento                                                                                                    |                         |
| Autenticazione                            | ID oggetto : ID om FLI III III III IIII IIII IIII                                                                                                    | URI dell'ID applicazione :                                                                                                    | Aggiungi un URI ID applicazione                                                                                                    |                         |
| <ul> <li>Certificati e segreti</li> </ul> | ID della directory (tenant) :                                                                                                    | Applicazione gestita nell :                                                                                                    | <u>DocWay</u>                                                                                                    |                         |
| Configurazione del token                  | Tipi di account supportati : Solo l'organizzazione personale                                                                                                    |                                                                                                    |                                                                                                    |                         |
| Autorizzazioni API                        | A partire dal 30 giugno 2020 non verranno più aggiunte nuove funzionalità ad Azure Active Directory Auth                                                        | entication Library (ADAL) e Azure Active Directory Graph. Il supporto tec                                                                                                    | nico e gli aggiornamenti della sicurezza continueranno a essere forniti, ma nor                                                                                           | saranno più forniti ×   |
| Esporre un'API                            | aggiornamenti delle funzionalita. Sara necessano aggiornare le applicazioni a microsort Authentication Libi                                                     | ary (MSAL) e Microsoft Graph. Attre informazioni                                                                                                    |                                                                                                    |                         |
| 10 Ruoli dell'app                         | Attività iniziali Documentazione                                                                                                    |                                                                                                    |                                                                                                    |                         |
| A Proprietari                             |                                                                                                    |                                                                                                    |                                                                                                    |                         |
| 👃 Ruoli e amministratori                  | Creazione dell                                                                                                    | 'applicazione con Microsoft Ider                                                                                                    | ntity Platform                                                                                                    |                         |
| Manifesto                                 | Microsoft Identity Platform è un servizio di autenticazione con li                                                                                              | interie open source e strumenti per la gestione delle applicazioni                                                                                                    | nossibile creare soluzioni di autenticazione moderne e basate                                                                                                    |                         |
| Supporto e risoluzione dei problemi       | su standard, accedere e                                                                                                    | e proteggere le API e aggiungere l'accesso per gli utenti e i clienti.                                                                                                    | Altre informazioni 🖓                                                                                                    |                         |
| Risoluzione dei problemi                  |                                                                                                    |                                                                                                    |                                                                                                    |                         |
| Nuova richiesta di supporto               |                                                                                                    | <u>کې</u>                                                                                                    |                                                                                                    |                         |
|                                           |                                                                                                    | Accesso per gli utenti in 5 minuti                                                                                                    | Configurazione per l'organizzazione                                                                                                    |                         |
|                                           | Chiamata ol API<br>É possibile creare app più potenti con dati utente e<br>dati aziendali avanzati dai servizi Microsoft e dalle<br>origini dati della società. | Usare gli SDK per eseguire l'accesso degli utenti e<br>chiamare le API in pochi passaggi. Usare gli aviii<br>rapidi per avviare un'app Web, un'app per<br>dispositivi mobili, un'app a singola pagina o un'app | Consente di assegnare utenti e gruppi, applicare<br>criteri di Accesso condizionale, configurare l'accesso<br>Single Sign-On e altro ancora in Applicazioni<br>aziendali. |                         |

### Verrà mostrato l'elenco delle autorizzazioni, cliccare su "Aggiungi un'autorizzazione"

| Å DocWay - Microsoft Azure × 🕂                                                                           |                                                                                                    |                                   | ,                                                                                                    |                                                  | , 0                              |              |                   |               |           |           |            |            |         |              | ~ 😁       | Naviga                 | zione a           | nonima |
|----------------------------------------------------------------------------------------------------|----------------------------------------------------------------------------------------------------|-----------------------------------|----------------------------------------------------------------------------------------------------|--------------------------------------------------|----------------------------------|--------------|-------------------|---------------|-----------|-----------|------------|------------|---------|--------------|-----------|------------------------|-------------------|--------|
| ← → C @ O A https://po                                                                                   | ortal.azure.com/#view/Microsoft_                                                                                |                                   |                                                                                                    |                                                  |                                  |              |                   |               | ☆         |           |            | \$\$       | 89 1    | •            | • 8       | D                      | <b>5</b>          | ე ≡    |
| ≡ Microsoft Azure                                                                                        |                                                                                                    |                                   | O Cerca risorse, servizi e documentazione (G+/)                                                                                                    |                                                  |                                  |              |                   |               |           | G         | Q          | © 0        | D \$    | <del>م</del> | Super-    | A Presso<br>References | an rus<br>Live se | . 6    |
| Home page > 19404 (Prince 2.4)<br>                                                                       | ionìAPI ጵ …                                                                                                    | J   Panorami                      | ca >Registrazioni app > DocWay                                                                                                    |                                                  |                                  |              |                   |               |           |           |            |            |         |              |           |                        |                   | ×      |
| ₽ Cerca «                                                                                                | 🖒 Aggiorna 🛛 🞘 Sono dispor                                                                                      | nibili commen                     | ti?                                                                                                    |                                                  |                                  |              |                   |               |           |           |            |            |         |              |           |                        |                   |        |
| Panoramica                                                                                               |                                                                                                    |                                   |                                                                                                    |                                                  |                                  |              |                   |               |           |           |            |            |         |              |           |                        |                   |        |
| <ul> <li>Avvio rapido</li> <li>Assistente all'integrazione</li> </ul>                                    | La colonna "Consenso amminist<br>nell'organizzazione dell'utente o                                              | ratore obbligat<br>nelle organizz | torio" mostra il valore predefinito per un'organizzazione. È tuttavia p<br>azioni in cui verrà usata l'app. <u>Altre informazioni</u>                                                                | oossibile personalizzare il co                   | nsenso utente in base alla singo | la autorizza | zione, al singolo | utente o alla | singola a | зрр. Ė ро | ossibile c | :he questa | a colon | na non i     | rispecchi | l valore               |                   | ×      |
| Gestione                                                                                                 | Autorizzazioni configurate                                                                                      |                                   |                                                                                                    |                                                  |                                  |              |                   |               |           |           |            |            |         |              |           |                        |                   |        |
| <ul> <li>Personalizzazione e proprietà</li> <li>Autenticazione</li> <li>Certificati e segreti</li> </ul> | Le applicazioni sono autorizzate a ch<br>configurate deve includere tutte le ar<br>+ Aggiungi un'autorizzazione | iamare le API<br>utorizzazioni r  | quando ottengono autorizzazioni da utenti/amministratori co<br>necessarie per l'applicazione. Altre informazioni sulle autorizza<br>onsenso amministratore per 1000010000000000000000000000000000000 | me parte del processo di<br>zioni e sul consenso | consenso. L'elenco di autorizza  | azioni       |                   |               |           |           |            |            |         |              |           |                        |                   |        |
| Configurazione del token                                                                                 | Nome dell'API/autorizzazione                                                                                    | Тіро                              | Descrizione                                                                                                    | Consenso amministr                               | Stato                            |              |                   |               |           |           |            |            |         |              |           |                        |                   |        |
| - Autorizzazioni API                                                                                     | ✓ Microsoft Graph (5)                                                                                           |                                   |                                                                                                    |                                                  |                                  |              |                   |               |           |           |            |            |         |              |           |                        |                   |        |
| Esporre un'API                                                                                           | email                                                                                                    | Delegate                          | Visualizza l'indirizzo di posta elettronica degli utenti                                                                                                    | No                                               | 📀 Concesso per 🖙 🕬               |              |                   |               |           |           |            |            |         |              |           |                        |                   |        |
| Ruoli dell'app                                                                                           | IMAP.AccessAsUser.All                                                                                           | Delegate                          | Read and write access to mailboxes via IMAP.                                                                                                    | No                                               | 🔮 Concesso pe 💶 🖓                |              |                   |               |           |           |            |            |         |              |           |                        |                   |        |
| A Proprietari                                                                                            | offline_access                                                                                                  | Delegate                          | Conservazione dell'accesso ai dati per cui è stato autorizza                                                                                                    | . No                                             | 📀 Concesso per 🖙 🖓 🛄             |              |                   |               |           |           |            |            |         |              |           |                        |                   |        |
| & Ruoli e amministratori                                                                                 | SMTP.Send                                                                                                    | Delegate                          | Send emails from mailboxes using SMTP AUTH.                                                                                                    | No                                               | 🔮 Concesso per 💷 🖓               |              |                   |               |           |           |            |            |         |              |           |                        |                   |        |
| 0 Manifesto                                                                                              | User.Read                                                                                                    | Delegate                          | Accedi e leggi il profilo di un altro utente                                                                                                    | No                                               | 🔮 Concesso per 🍽 💷 .             |              |                   |               |           |           |            |            |         |              |           |                        |                   |        |
| Supporto e risoluzione dei problemi                                                                      | ✓ Office 365 Exchange Online (2)                                                                                |                                   |                                                                                                    |                                                  |                                  |              |                   |               |           |           |            |            |         |              |           |                        |                   |        |
| Risoluzione dei problemi                                                                                 | IMAP.AccessAsApp                                                                                                | Applicazio                        | . IMAP.AccessAsApp                                                                                                    | Sì                                               | 📀 Concesso per 💶 🖓               |              |                   |               |           |           |            |            |         |              |           |                        |                   |        |
| Nuova richiesta di supporto                                                                              | SMTP.SendAsApp                                                                                                  | Applicazio                        | . Application access for sending emails via SMTP AUTH                                                                                                    | Sì                                               | 🔮 Concesso per 🍽 😭               |              |                   |               |           |           |            |            |         |              |           |                        |                   |        |

## Si aprirà un pannello sulla destra, cliccare su "API usate dall'organizzazione"

|                                                                                                    | /portal. <b>azure.com</b> /#view/Microsoft                                                                |                                                         | Apps/ApplicationMenuBlade/~/CallAnAPI/appId/24                                                                             |                                                |                                                                                                    | ☆ O Ł                                                                                                    | 🕸 📴 🔮 🛥 🏮 📓                                                                                                    |
|----------------------------------------------------------------------------------------------------|----------------------------------------------------------------------------------------------------|---------------------------------------------------------|----------------------------------------------------------------------------------------------------|------------------------------------------------|----------------------------------------------------------------------------------------------------|----------------------------------------------------------------------------------------------------|----------------------------------------------------------------------------------------------------|
|                                                                                                    |                                                                                                    | P Cer                                                   | erca risorse, servizi e documentazione (G+/)                                                                               |                                                |                                                                                                    | D 🕼 Q                                                                                                    | © © & Methodala                                                                                                    |
| Home page > 44 M304 190341                                                                                                    | azioni API 🛷 …                                                                                            | HU   Panoramica > I                                     | Registrazioni app > DocWay                                                                                                 |                                                | Richiedi le autorizzazio                                                                                                    | ni dell'API                                                                                                    |                                                                                                    |
| Cerca     «      Panoramica                                                                                                    | 🖔 Aggiorna 🛛 🖗 Sono dispo                                                                                 | onibili commenti?                                       |                                                                                                    |                                                | API Microsoft API usate dall'organizz                                                                                                    | API personali                                                                                                    |                                                                                                    |
| Assistente all'integrazione                                                                                                    | <ul> <li>La colonna "Consenso amminis<br/>nell'organizzazione dell'utente</li> </ul>                      | istratore obbligatorio" n<br>e o nelle organizzazioni i | mostra il valore predefinito per un'organizzazione. È tuttavia p<br>i in cui verrà usata l'app. <u>Altre informazioni</u>  | ossibile personalizzare il c                   | Microsoft Graph                                                                                                    |                                                                                                    |                                                                                                    |
| Gestione           Personalizzazione e proprietà         Image: Compare the second second s | Autorizzazioni configurate<br>Le applicazioni sono autorizzate a c<br>configurate deve includere tutte le | chiamare le API quand<br>autorizzazioni necessi         | ido ottengono autorizzazioni da utenti/amministratori con<br>sarie per l'applicazione. Altre informazioni sulle autorizzaz | ne parte del processo d<br>ioni e sul consenso | e Windows 10 accedenda a<br>Planner e altro ancora tramit                                                                                                    | , vesa qualita erevasaria or dau disponibili<br>dicrosoft Entra ID, Excel, Intune, Outlook/Excha<br>e un singolo endpoint.                             | nge, OneDrive, OneNote, SharePoint,                                                                                                 |
| Certificati e segreti                                                                                                    | + Aggiungi un'autorizzazione                                                                              | <ul> <li>Concedi consens</li> </ul>                     | iso amministratore per 10-12/2004 10.01.01 10.01                                                                           | NU VIVI CAS                                    | Azure Rights Management                                                                                                    | Azure Service Management                                                                                                    | Azure Storage                                                                                                    |
| Configurazione dei token     Autorizzazioni API                                                                                                    | Nome dell'API/autorizzazione                                                                              | Tipo Des                                                | scrizione                                                                                                    | Consenso amministr.                            | Autorizzazione per la lettura e scrittura                                                                                                    | Accesso a livello di codice alla maggior                                                                                                    | Risorse di archiviazione sicure e a                                                                                                 |
| Esporre un'API                                                                                                    | <ul> <li>Microsoft Graph (5)</li> </ul>                                                                   | Delegato Visi                                           | ualizza l'indirizzo di porta olettronica deali utenti                                                                      | No                                             | convalidati                                                                                                    | tramite il portale di Azure                                                                                                    | Data Lake Storage per dati non<br>strutturati e semistrutturati                                                                     |
| 11 Ruoli dell'app                                                                                                    | IMAP.AccessAsUser.All                                                                                     | Delegate Rea                                            | ad and write access to mailboxes via IMAP.                                                                                 | No                                             |                                                                                                    |                                                                                                    |                                                                                                    |
| A Proprietari                                                                                                    | offline_access                                                                                            | Delegate Cor                                            | unservazione dell'accesso ai dati per cui è stato autorizza                                                                | No                                             | Oynamics 365 Business                                                                                                    | Dynamics CRM                                                                                                    |                                                                                                    |
| & Ruoli e amministratori                                                                                                    | SMTP.Send                                                                                                 | Delegate Sen                                            | nd emails from mailboxes using SMTP AUTH.                                                                                  | No                                             | Central<br>Accesso a livello di codice ai dati e alle                                                                                                    | Accesso alle funzionalità del software                                                                                                    | Accesso a livello di codice ai dati di                                                                                              |
| I Manifesto                                                                                                    | User.Read                                                                                                 | Delegate Aco                                            | cedi e leggi il profilo di un altro utente                                                                                 | No                                             | funzionalità di Dynamics 365 Business<br>Central                                                                                                    | aziendale CRM e dei sistemi ERP                                                                                                    | Intune                                                                                                    |
| Supporto e risoluzione dei problemi                                                                                                    | ✓ Office 365 Exchange Online (2)                                                                          |                                                         |                                                                                                    |                                                |                                                                                                    |                                                                                                    |                                                                                                    |
| Risoluzione dei problemi                                                                                                    | IMAP.AccessAsApp                                                                                          | Applicazio IMA                                          | AP.AccessAsApp                                                                                                    | Si                                             |                                                                                                    |                                                                                                    |                                                                                                    |
| Nuova richiesta di supporto                                                                                                    | SMTP.SendAsApp                                                                                            | Applicazio App                                          | plication access for sending emails via SMTP AUTH                                                                          | Si                                             | Microsoft Purview                                                                                                    | Office 365 Management APIs                                                                                                    | Power Automate                                                                                                    |
|                                                                                                    | Per visualizzare e gestire le autorizz                                                                    | zazioni con consenso                                    | ) per le singole app, nonché le impostazioni di consenso d                                                                 | el tenant, provare Appli                       | Servizio di governance unificata dei<br>dati che semplifica la gestione e la<br>regolamentazione dei dati locali, multi-<br>cloud e SaaS (Software-as-a-Service) | Recupero di informazioni su utenti,<br>amministratore, sistema, azioni dei<br>criteri ed eventi dai log attività di Office<br>365 e Microsoft Entra ID | Incorporamento di modelli di flusso e<br>gestione dei flussi                                                                        |
|                                                                                                    |                                                                                                    |                                                         |                                                                                                    |                                                | Power BI Service<br>Accesso a livello di codice alle risorse<br>del dashiboard, tra cui set di dati,<br>tabelle e righei n Power BI                              | SharePoint<br>Interazione remota con i dati di<br>SharePoint                                                                                           | S Skype for Business<br>Integrazione di presenza in tempo<br>reale, messaggistica sicura, chiamate e<br>funzionalità per conferenze |

Successivamente inserire nella casella di ricerca il termine "office" per cercare l'API di office exchange online (N.B per la ricerca occorre inserire il termine esatto con cui **inizia** il nome dell'API, altrimenti non verrà visualizzato nessun risultato)

| Å Richiedi le autorizzazioni d × 🛛 +                                    |                                                                                                    |                                              |                                                                                                    |                                                 |                                                                                                    |            |     |                         |                            |                                | ~ 👓                             | Naviga                           | zione ai   | nonima |
|-------------------------------------------------------------------------|----------------------------------------------------------------------------------------------------|----------------------------------------------|----------------------------------------------------------------------------------------------------|-------------------------------------------------|----------------------------------------------------------------------------------------------------|------------|-----|-------------------------|----------------------------|--------------------------------|---------------------------------|----------------------------------|------------|--------|
| $\leftarrow \rightarrow \mathbf{C} \cong \mathbf{O} \oplus https://pot$ | ortal. <b>azure.com</b> /#view/Microsoft                                                                     |                                              | eredApps/ApplicationMenuBlade/~/CallAnAPI/appId/24                                                                                          |                                                 | 01b-70d3c080553d/isMSAApp~/false                                                                                                    | ជ          | ୦ କ | : ¢                     |                            | 0                              | 8 8                             | •                                | <b>ම</b> ද |        |
|                                                                         |                                                                                                    |                                              | Cerca risorse, servizi e documentazione (G+/)                                                                                               |                                                 |                                                                                                    |            |     |                         |                            |                                | anguno<br>ananang               |                                  | an sa      | . 0    |
| Home page > 48, 4308, 130, 741, 1<br>DocWay   Autorizzaz                | tioni API ≈ ····                                                                                             | LI Panorami                                  | ca > Registrazioni app > DocWay                                                                                                    |                                                 | Richiedi le autorizzazioni dell'API<br>Selezionare un'API                                                                                                    |            |     |                         |                            |                                |                                 |                                  |            | ×      |
| Panoramica     Avvio rapido     Assistente all'integrazione             | La colonna "Consenso amminis<br>nell'organizzazione dell'utente                                              | tratore obbligat<br>o nelle organizz         | ui<br>iorio" mostra il valore predefinito per un'organizzazione. È tuttavia p<br>azioni in cui verrà usata l'app. <u>Altre informazioni</u> | ossibile personalizzare il c                    | API Microsoft         API usate dall'organizzazione         API person           Le app della directory che espongono le API sono indicate di segui         \[\[\] office         \[\] | nali<br>to |     |                         |                            |                                |                                 |                                  |            |        |
| Gestione Personalizzazione e proprietà                                  | Autorizzazioni configurate<br>Le applicazioni sono autorizzate a cl<br>configurate deve includere tutte le a | niamare le API<br>utorizzazioni r            | quando ottengono autorizzazioni da utenti/amministratori cor<br>recessarie per l'applicazione. Altre informazioni sulle autorizzar          | ne parte del processo d<br>cioni e sul consenso | Nome Office 365 Enterprise Insights Office 365 Exchange Online                                                                                                    |            |     | ID appl                 | icazior<br>1<br>02-000     | ne (clien<br>I Mid<br>00-Off1- | it)<br>RCHI LL<br>ce00-000      | al 1986                          | r          |        |
| Certificati e segreti     Configurazione del token                      | + Aggiungi un'autorizzazione<br>Nome dell'API/autorizzazione                                                 | <ul> <li>Concedi co</li> <li>Tipo</li> </ul> | onsenso amministratore per "O-ELCEIC-EL FOLCEL". DE ELE E<br>Descrizione                                                                    | Consenso amministr.                             | Office 365 Information Protection<br>Office 365 Management APIs<br>Office 365 Search Service                                                                                           |            |     | ann<br>Ann              | 1 1601<br>10 100<br>10 217 | 1 Mile<br>8 Mile<br>6 Mile     | AN SU<br>THEFT                  | NGNE<br>Mada<br>Makata           | I<br>I     |        |
| Autorizzazioni API     Esporre un'API     Ruoli dell'app                | Microsoft Graph (5)     email     IMAP AccessAct Iser All                                                    | Delegate                                     | Visualizza l'indirizzo di posta elettronica degli utenti<br>Read and write access to mailhoves via IMAP                                     | No                                              | Office 365 SharePoint Online<br>Office Shredding Service<br>Office365 Zoom                                                                                                    |            |     | 20000<br>21760<br>2.004 | el loc<br>di 14<br>la la   | e ari<br>e 4.0.<br>a 4.0.      | 401.000<br>47.1.400<br>1.644.00 | 2000000<br>91.16291<br>6.8266.75 | K<br>N     |        |
| <ul> <li>Proprietari</li> <li>Ruoli e amministratori</li> </ul>         | offline_access                                                                                               | Delegate<br>Delegate                         | Conservazione dell'accesso ai dati per cui è stato autorizza<br>Send emails from mailboxes using SMTP AUTH.                                 | No<br>No                                        |                                                                                                    |            |     |                         |                            |                                |                                 |                                  |            |        |
| Supporto e risoluzione dei problemi                                     | VSET.Kead<br>VOffice 365 Exchange Online (2)<br>IMAP.AccessAsApp<br>SMTP.SendAsApp                           | Applicazio.                                  | Acceal e leggi il promo di un altro utente IMAP AccessAsApp Application access for sending emails via SMTP AUTH                             | Si Si                                           |                                                                                                    |            |     |                         |                            |                                |                                 |                                  |            |        |
| Nuova richiesta di supporto                                             |                                                                                                    |                                              |                                                                                                    |                                                 |                                                                                                    |            |     |                         |                            |                                |                                 |                                  |            |        |

Per visualizzare e gestire le autorizzazioni con consenso per le singole app, nonché le impostazioni di consenso del tenant, provare Appli

## Nella schermata seguente, cliccare su "Autorizzazioni applicazione"

| Themeonic automication and the                                        |                                                                                                    |                                       |                                                                                                    |                                                 |                                                                                                 |                                                                                                    |                               |
|-----------------------------------------------------------------------|----------------------------------------------------------------------------------------------------|---------------------------------------|----------------------------------------------------------------------------------------------------|-------------------------------------------------|-------------------------------------------------------------------------------------------------|----------------------------------------------------------------------------------------------------|-------------------------------|
| $\leftarrow \rightarrow$ C $\triangleq$ https://p                     | ortal. <b>azure.com</b> /#view/Microsoft                                                                  |                                       |                                                                                                    |                                                 |                                                                                                 | 요 오 초 🕸 🖬 🌒                                                                                          | ∞ 🖇 🕨 🖑 ᢓ ≡                   |
|                                                                       |                                                                                                    | Į                                     |                                                                                                    |                                                 | E                                                                                               | R D @ D R                                                                                            | negacione se a cup : Q        |
| Home page > ++ += ++ += ++ ++ ++ ++ ++ ++ ++ ++ ++                    | zioni API 🛷 …                                                                                             | 📙   Panorami                          | ica > Registrazioni app > DocWay                                                                                                    |                                                 | Richiedi le autorizzazioni dell'API                                                             |                                                                                                    | ×                             |
| ✓ Cerca « ■ Panoramica                                                | 🖔 Aggiorna 🛛 🕅 Sono disp                                                                                  | onibili commen                        | nti?                                                                                                    |                                                 | Office 365 Exchange Online<br>https://outlook.office.com                                        |                                                                                                    |                               |
| <ul> <li>Avvio rapido</li> <li>Assistente all'integrazione</li> </ul> | La colonna "Consenso ammini<br>nell'organizzazione dell'utente                                            | stratore obbligat<br>o nelle organizz | torio" mostra il valore predefinito per un'organizzazione. È tuttavia p<br>zazioni in cui verrà usata l'app. <u>Altre informazioni</u> | ossibile personalizzare il c                    | Autorizzazioni delegate<br>L'applicazione deve eseguire l'accesso all'API come utente connesso. | Autorizzazioni applicazione<br>L'applicazione viene eseguita come e<br>daemon senza utente connesso. | servizio in background o come |
| Gestione<br>Personalizzazione e proprietà<br>Autenticazione           | Autorizzazioni configurate<br>Le applicazioni sono autorizzate a c<br>configurate deve includere tutte le | :hiamare le API<br>autorizzazioni i   | quando ottengono autorizzazioni da utenti/amministratori con<br>necessarie per l'applicazione. Altre informazioni sulle autorizzaz     | ne parte del processo d<br>cioni e sul consenso |                                                                                                 | 1                                                                                                    |                               |
| 📍 Certificati e segreti                                               | + Aggiungi un'autorizzazione                                                                              | 🗸 Concedi ci                          | onsenso amministratore per 1012/20018. 100.017. 011 1878 1                                                                             | DILL VENTY CAR                                  |                                                                                                 |                                                                                                    |                               |
| Configurazione del token                                              | Nome dell'API/autorizzazione                                                                              | Tipo                                  | Descrizione                                                                                                    | Consenso amministr.                             |                                                                                                 |                                                                                                    |                               |
| Autorizzazioni API                                                    | V Microsoft Graph (5)                                                                                     |                                       |                                                                                                    |                                                 |                                                                                                 |                                                                                                    |                               |
| Esporre un'API                                                        | email                                                                                                    | Delegate                              | Visualizza l'indirizzo di posta elettronica degli utenti                                                                               | No                                              |                                                                                                 |                                                                                                    |                               |
| 👪 Ruoli dell'app                                                      | IMAP.AccessAsUser.All                                                                                     | Delegate                              | Read and write access to mailboxes via IMAP.                                                                                           | No                                              |                                                                                                 |                                                                                                    |                               |
| 28 Proprietari                                                        | offline_access                                                                                            | Delegate                              | Conservazione dell'accesso ai dati per cui è stato autorizza                                                                           | No                                              |                                                                                                 |                                                                                                    |                               |
| 🎝 Ruoli e amministratori                                              | SMTP.Send                                                                                                 | Delegate                              | Send emails from mailboxes using SMTP AUTH.                                                                                            | No                                              |                                                                                                 |                                                                                                    |                               |
| 111 Manifesto                                                         | User.Read                                                                                                 | Delegate                              | Accedi e leggi il profilo di un altro utente                                                                                           | No                                              |                                                                                                 |                                                                                                    |                               |
| Supporto e risoluzione dei problemi                                   | ✓ Office 365 Exchange Online (2)                                                                          |                                       |                                                                                                    |                                                 |                                                                                                 |                                                                                                    |                               |
| Risoluzione dei problemi                                              | IMAP.AccessAsApp                                                                                          | Applicazio                            | IMAP.AccessAsApp                                                                                                    | Si                                              |                                                                                                 |                                                                                                    |                               |
| Nuova richiesta di supporto                                           | SMTP.SendAsApp                                                                                            | Applicazio.                           | . Application access for sending emails via SMTP AUTH                                                                                  | Si                                              |                                                                                                 |                                                                                                    |                               |
|                                                                       | Per visualizzare e gestire le autorizz                                                                    | tazioni con con                       | senso per le singole app, nonché le impostazioni di consenso c                                                                         | iel tenant, provare Appli                       |                                                                                                 |                                                                                                    |                               |

Aggiungi autorizzazioni Rimuovi

Selezionare ed attivare i 2 servizi IMAP e SMTP come indicato nello screenshot seguente:

| \rm A Richiedi le autorizzazioni d × 🛛 +                                        |                                                                                                    |                                              |                                                                                                    |                                                      |                                                                                      |        |       |     | ~ 🙁 | Navigazio        | one ano              | nim              |   |
|---------------------------------------------------------------------------------|----------------------------------------------------------------------------------------------------|----------------------------------------------|----------------------------------------------------------------------------------------------------|------------------------------------------------------|--------------------------------------------------------------------------------------|--------|-------|-----|-----|------------------|----------------------|------------------|---|
| $\leftarrow \rightarrow \mathbf{C}$ $\triangleq$ $\land$ https://p              | oortal. <b>azure.com</b> /#view/Microsoft                                                                   |                                              |                                                                                                    |                                                      |                                                                                      | ය<br>ර | ) 不 唸 | : 5 | •   | • 😵              | D 6                  | ්<br>ව           |   |
|                                                                                 |                                                                                                    |                                              | O Cerca risorse, servizi e documentazione (G+/)                                                                                                    |                                                      |                                                                                      | D 🖓    | ۵ ۵   | 0   | ନ   | angara<br>Manang | nerona e<br>Presente | n Augri<br>Maria | 6 |
| Home page > 48 Mars 30.040                                                      | zioni API 🛷 …                                                                                               | LI Panorami                                  | ca >Registrazioni app > DocWay                                                                                                    |                                                      | Richiedi le autorizzazioni dell'API                                                  |        |       |     |     |                  |                      |                  | × |
| Cerca     «     Panoramica                                                      | 🖔 Aggiorna 🛛 🖗 Sono dispo                                                                                   | onibili commen                               | ti?                                                                                                    |                                                      | > Contacts                                                                           |        |       |     |     |                  |                      |                  |   |
| <ul> <li>Avvio rapido</li> <li>Assistente all'integrazione</li> </ul>           | La colonna "Consenso amminis<br>nell'organizzazione dell'utente                                             | stratore obbligat<br>o nelle organizz        | torio" mostra il valore predefinito per un'organizzazione. È tuttavia p<br>razioni in cui verrà usata l'app. <u>Altre informazioni</u>                                   | > Exchange                                           |                                                                                      |        |       |     |     |                  |                      | ٦                |   |
| Gestione Personalizzazione e proprietà Autenticazione                           | Autorizzazioni configurate<br>Le applicazioni sono autorizzate a c<br>configurate deve includere tutte le i | hiamare le API<br>autorizzazioni i           | quando ottengono autorizzazioni da utenti/amministratori cor<br>recessarie per l'applicazione. Altre informazioni sulle autorizzaz                                       | IMAP (I)     IMAP AccessAsApp ①     IMAP AccessAsApp |                                                                                      |        | Si    | i   |     |                  |                      |                  |   |
| Certificati e segreti     Configurazione del token                              | + Aggiungi un'autorizzazione                                                                                | <ul> <li>Concedi co</li> <li>Tipo</li> </ul> | onsenso amministratore per 10-12.4210-12. HOLOLA DE 1011                                                                                                    | > MailboxSettings                                    |                                                                                      |        |       |     |     |                  |                      |                  |   |
| Autorizzazioni API                                                              | V Microsoft Graph (5)                                                                                       |                                              |                                                                                                    |                                                      | > Mail                                                                               |        |       |     |     |                  |                      |                  |   |
| <ul> <li>Esporre un'API</li> <li>Ruoli dell'app</li> <li>Proprietari</li> </ul> | email<br>IMAP.AccessAsUser.All                                                                              | Delegate<br>Delegate                         | Visualizza l'indirizzo di posta elettronica degli utenti<br>Read and write access to mailboxes via IMAP.<br>Conservazione dell'accesso ai dati ner cui à stato autorizza | No<br>No                                             | > Organization                                                                       |        |       |     |     |                  |                      |                  |   |
| <ul> <li>Ruoli e amministratori</li> <li>Manifesto</li> </ul>                   | SMTP.Send<br>User.Read                                                                                      | Delegate                                     | Send emails from mailboxes using SMTP AUTH.<br>Accedi e leggi il profilo di un altro utente                                                                              | No                                                   | > Place                                                                              |        |       |     |     |                  |                      |                  |   |
| Supporto e risoluzione dei problemi                                             | ✓ Office 365 Exchange Online (2)<br>IMAP.AccessAsApp<br>SMTP.SendAsApp                                      | Applicazio.                                  | . IMAP.AccessAsApp<br>. Application access for sending emails via SMTP AUTH                                                                                              | Si<br>Si                                             | > POP > ReportingWebService                                                          |        |       |     |     |                  |                      |                  |   |
|                                                                                 | Per visualizzare e gestire le autorizz                                                                      | azioni con con:                              | senso per le singole app, nonché le impostazioni di consenso c                                                                                                    | iel tenant, provare Appli                            | SMTP (1)     SMTP SendAsApp      Application access for sending emails via SMTP AUTH |        |       | Si  | j   |                  |                      |                  |   |
|                                                                                 |                                                                                                    |                                              |                                                                                                    |                                                      | Aggiungi autorizzazioni Rimuovi                                                      |        |       |     |     |                  |                      |                  |   |

# Infine bisogna concedere l'utilizzo dei protocolli appena attivati nel dominio cliccando su "Concedi consenso amministratore per <azienda>

| Doctray - Microsoft Azure A                                               |                                                                                         |                                      |                                                                                                    |                                                    |                                  |                                 |                   |          |             |             |           |           | × =              | ivaviga   | none an           | onina |
|---------------------------------------------------------------------------|-----------------------------------------------------------------------------------------|--------------------------------------|----------------------------------------------------------------------------------------------------|----------------------------------------------------|----------------------------------|---------------------------------|-------------------|----------|-------------|-------------|-----------|-----------|------------------|-----------|-------------------|-------|
| ← → C @ O & https://pd                                                    | ortal. <b>azure.com</b> /#view/Microsoft_                                               |                                      | eredApps/ApplicationMenuBlade/~/CallAnAPI/appId/24                                                                                    |                                                    | 1b-70d3c080553d/isMSAA           |                                 |                   | ☆        |             | 卡感          | Ø         | •         | <b>o</b> 8       | D         | <mark>ి</mark> ప  |       |
| ≡ Microsoft Azure                                                         |                                                                                         | 2                                    | <ul> <li>Cerca risorse, servizi e documentazione (G+/)</li> </ul>                                                                     |                                                    |                                  |                                 |                   |          |             |             |           |           | anguar<br>Manary |           | er oap<br>are ere | 0     |
| Home page > 48 AGR , SUBE D                                               | ioni API 🛷 …                                                                            | 📙   Panorami                         | ca > Registrazioni app > DocWay                                                                                                    |                                                    |                                  |                                 |                   |          |             |             |           |           |                  |           |                   | ×     |
|                                                                           | 🕐 Aggiorna 🛛 🖗 Sono dispor                                                              | nibili commen                        | ti?                                                                                                    |                                                    |                                  |                                 |                   |          |             |             |           |           |                  |           |                   |       |
| 🗮 Panoramica                                                              |                                                                                         |                                      |                                                                                                    |                                                    |                                  |                                 |                   |          |             |             |           |           |                  |           |                   |       |
| <ul> <li>Avvio rapido</li> <li>Assistente all'integrazione</li> </ul>     | <ul> <li>La colonna "Consenso amminist<br/>nell'organizzazione dell'utente o</li> </ul> | tratore obbligat<br>o nelle organizz | iorio" mostra il valore predefinito per un'organizzazione. È tuttavia p<br>azioni in cui verrà usata l'app. <u>Altre informazioni</u> | ossibile personalizzare il co                      | nsenso utente in base alla singo | la autorizzazione, al singolo i | utente o alla sin | gola app | ı. È possib | vile che qu | uesta col | lonna non | rispecchi        | il valore |                   | ×     |
| Gestione                                                                  | Autorizzazioni configurate                                                              |                                      |                                                                                                    |                                                    |                                  |                                 |                   |          |             |             |           |           |                  |           |                   |       |
| <ul> <li>Personalizzazione e proprietà</li> <li>Autenticazione</li> </ul> | Le applicazioni sono autorizzate a ch<br>configurate deve includere tutte le a          | iiamare le API<br>utorizzazioni r    | quando ottengono autorizzazioni da utenti/amministratori cor<br>necessarie per l'applicazione. Altre informazioni sulle autorizzaz    | ne parte del processo di e<br>tioni e sul consenso | consenso. L'elenco di autorizza  | azioni                          |                   |          |             |             |           |           |                  |           |                   |       |
| 📍 Certificati e segreti                                                   | + Aggiungi un'autorizzazione                                                            | Concedi co                           | onsenso amministratore per 😚 🖬 💷 🖬 🐻 💷 🖬                                                                                              | DIM WINTY CARD                                     | VU 🔶 🗕                           | _                               |                   |          |             |             |           |           |                  |           |                   |       |
| Configurazione del token                                                  | Nome dell'API/autorizzazione                                                            | Tipo                                 | Descrizione                                                                                                    | Consenso amministr                                 | Stato                            |                                 |                   |          |             |             |           |           |                  |           |                   |       |
| Autorizzazioni API                                                        | ✓ Microsoft Graph (5)                                                                   |                                      |                                                                                                    |                                                    |                                  |                                 |                   |          |             |             |           |           |                  |           |                   |       |
| Esporre un'API                                                            | email                                                                                   | Delegate                             | Visualizza l'indirizzo di posta elettronica degli utenti                                                                              | No                                                 | Ocncesso per 🕬 🖂                 |                                 |                   |          |             |             |           |           |                  |           |                   |       |
| Ruoli dell'app                                                            | IMAP.AccessAsUser.All                                                                   | Delegate                             | Read and write access to mailboxes via IMAP.                                                                                          | No                                                 | 📀 Concesso per 🍽 🖂               |                                 |                   |          |             |             |           |           |                  |           |                   |       |
| A Proprietari                                                             | offline_access                                                                          | Delegate                             | Conservazione dell'accesso ai dati per cui è stato autorizza                                                                          | No                                                 | Oncesso per 🕬 🖂                  |                                 |                   |          |             |             |           |           |                  |           |                   |       |
| 💩 Ruoli e amministratori                                                  | SMTP.Send                                                                               | Delegate                             | Send emails from mailboxes using SMTP AUTH.                                                                                           | No                                                 | Oncesso per 🕬 🕬                  |                                 |                   |          |             |             |           |           |                  |           |                   |       |
| III Manifesto                                                             | User.Read                                                                               | Delegate                             | Accedi e leggi il profilo di un altro utente                                                                                          | No                                                 | Oncesso per 🕬 ன                  |                                 |                   |          |             |             |           |           |                  |           |                   |       |
| Supporto e risoluzione dei problemi                                       | ✓ Office 365 Exchange Online (2)                                                        |                                      |                                                                                                    |                                                    |                                  |                                 |                   |          |             |             |           |           |                  |           |                   |       |
| Risoluzione dei problemi                                                  | IMAP.AccessAsApp                                                                        | Applicazio                           | . IMAP.AccessAsApp                                                                                                    | Si                                                 | Concesso per PORCIO              |                                 |                   |          |             |             |           |           |                  |           |                   |       |
| Nuova richiesta di supporto                                               | SMTP.SendAsApp                                                                          | Applicazio                           | . Application access for sending emails via SMTP AUTH                                                                                 | Si                                                 | Oncesso per Caller               |                                 |                   |          |             |             |           |           |                  |           |                   |       |